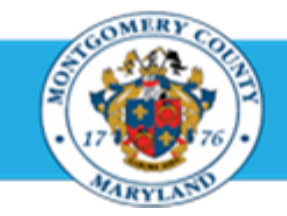

## Office of Human Resources

## Access Your Own Appraisal Using Employee Self-Service

| Step-by-Step     | Instructions                                                                                                    |
|------------------|----------------------------------------------------------------------------------------------------|
| Step 1           | Open an Internet Browser                                                                                                    |
| Step 2           | Navigate to <u>eportal.montgomerycountymd.gov</u> .                                                                                                    |
| Step 3           | Sign In to accessMCG.                                                                                                    |
| Step 4           | The ePortal for County Systems and Applications page opens                                                                                                    |
| Step 5           | Click the Employee Self-Service option.          Employee       Employee       Self-Service         In All Apps, Featured, Internet, MCG, Top-5 Apps   9 comments       Employee Self-Service         Imployee Self-Service       Read More |
| Step 6<br>Step 7 | Click the blue <b>Go to Employee Self-Service</b> button.  Go to Employee Self-Service  Go to Employee Self-Service                                                                                                    |

## Access Your Own Appraisal Using Employee Self-Service

| Step 8  | Click the Employee Appraisal link.                                                                     |                                                                  |
|---------|----------------------------------------------------------------------------------------------------|------------------------------------------------------------------|
|         | The <b>My Appraisals p</b> age opens.                                                                  | Employee Appraisal                                               |
| Step 9  | Click the <b>Magnifying Glass</b> icon next to the Plan Name field to search for the Performance Plan. | My Appraisals Performance Management Plan Appraisals In Progress |
|         | <b>Do Not</b> attempt to manually enter the Plan Name.                                                 | Plat Name   A                                                    |
|         | <b>Do Not</b> click the Go button if the Plan Name field is empty.                                     | Go Appraisal Purpose Details Print                               |
| Step 10 | Click the <b>Go</b> button under the Plan Name field.                                                  | No exercit conducted                                             |
|         | The Search and Select: Plan Name page opens.                                                           |                                                                  |

Step 11 Click the Go button.

| C Searc                      | h and Selec     | List of Values - Internet Explorer                               | - 0                                          | ×      |
|------------------------------|-----------------|------------------------------------------------------------------|----------------------------------------------|--------|
| Search and Select: Plan Name |                 |                                                                  |                                              | Select |
| Searcl                       | h               |                                                                  |                                              |        |
| To find                      | t your item     | select a filter item in the pulldown list and enter a value in t | the text field, then select the "Go" button. |        |
| Search                       | By Plan         | ame 🗸 🖌 Go 🧹                                                     |                                              |        |
| Result                       | ts              |                                                                  |                                              |        |
| Select                       | Quick<br>Select | Plan Name                                                        |                                              |        |
|                              | No search       |                                                                  |                                              |        |

## Access Your Own Appraisal Using Employee Self-Service

| Step 12 | Click the Quick Select button adjacent to the desired Plan Name.                                                                  | Search and Select List of Values - Internet Explorer                                                                           | - 0    | ×      |  |  |
|---------|----------------------------------------------------------------------------------------------------|----------------------------------------------------------------------------------------------------|--------|--------|--|--|
|         | For the desired fiscal year, select the Plan Name that reflects the highest-<br>ranking officer to which your department reports: | Search and Select: Plan Name                                                                                                   | Cancel | Select |  |  |
|         |                                                                                                    | Search                                                                                                    |        |        |  |  |
|         |                                                                                                    | To find your item, select a filter item in the pulldown list and enter a value in the text field, then select the "Go" button. |        |        |  |  |
|         | County Executive = Executive Branch Performance Plan. Director,                                                                   | Search 8 an Name V                                                                                                    |        |        |  |  |
|         | Council Staff = Legislative Branch Performance Plan. Sheriff = Sheriff                                                            | Result                                                                                                    |        |        |  |  |
|         | Office Performance Plan.                                                                                                    | Select Quick Plan Name                                                                                                    |        |        |  |  |
|         | You're returned to the <b>My Appraisals</b> page where the Plan Name field is populated with your selection.                      | O PY20 MCG Legislative Branch Performance Plan                                                                                 |        |        |  |  |
|         |                                                                                                    | O 🔮 FY20 MCG Sheriff Office Performance Plan                                                                                   |        |        |  |  |
|         |                                                                                                    | O PY20 MCG Executive Branch Performance Plan                                                                                   |        |        |  |  |
|         |                                                                                                    |                                                                                                    |        |        |  |  |
| Step 13 | Click the Go button.                                                                                                    | 000 ppraisals                                                                                                    |        |        |  |  |
|         | Your appraisal displays                                                                                                    | Performance Management Plan Appraisals In Progress                                                                             |        |        |  |  |
|         |                                                                                                    | Plan Name 🛛 FY13 MCG Executive Branch Perform 🔍                                                                                |        |        |  |  |
|         |                                                                                                    | Select Initiator Main Appraiser Appraisal Purpose                                                                              | Updat  | te     |  |  |
|         |                                                                                                    | No search conducted.                                                                                                    |        |        |  |  |
|         |                                                                                                    |                                                                                                    |        |        |  |  |
| Step 14 | Click the Update Pencil icon.                                                                                                    | My Appraisals                                                                                                    |        |        |  |  |
|         | Your appraisal opens. You're now on the first page of the appraisal.                                                              | Performance Management Plan Appraisals In Progress                                                                             |        | 2      |  |  |

Select All Select None Select Initiator

August, Andy

End of Procedure.

Update

1

Plan Name FY13 MCG Executive Branch Perform 🔍

Appraisal Purpose

Annual Performance Appraisal

GO

Main Appraiser

August, Andy